# **MTF – Activation Process**

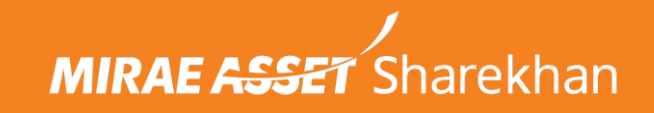

### **MTF Activation Process**

**New Accounts** : Auto Activation of MTF during account opening.

#### Existing Accounts : Login to the account.

- 1. Via Web Click on Profile Page. Click on Apply, accept T&C and MTF will be activated
- 2. While Placing the Order via TT/ Web /Mobile app, Select MTF & accept T&C.
- 3. Activation request via Equity RM/Franchisee

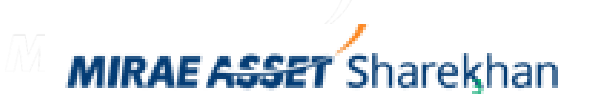

## MTF Activation – Web-Profile Page

|                     | Charalthan                 |                                | All                         | Sharokhan Kar           | 0                   |                         |          |                                   | FEEDBACK SUPP        | ORT   CHAT   A |                                                                                    |
|---------------------|----------------------------|--------------------------------|-----------------------------|-------------------------|---------------------|-------------------------|----------|-----------------------------------|----------------------|----------------|------------------------------------------------------------------------------------|
| MIRAE A992          | <b>T</b> Sharekhan         |                                |                             | Gharekhar Kar           | 3                   | 678                     |          | Profile INSUR                     | ANCE                 | ING MF         | 9.<br>1\$ <b>1</b><br>1\$ <b>1</b><br>1\$ <b>1</b><br>1\$ <b>1</b><br>1\$ <b>1</b> |
| TY : 24750.70 ¥-82  | .90 (-0.33%) OP   SENS     | EX : 81451.01 -182.01 (-       | 0.22%) OP   MCXFO : 1       | 5179.66 🔻 -12.76 (-0.08 | %) OP   USDINR : 0. | 0000 🔻 -87.68 (-100.00% | OP (     | Change My 2FA                     | TOTP                 | 3696854        | LOGOUT                                                                             |
| PORTFOLIO           | ₹ ACCOUNTS                 | 13 MARKETWATCH                 | TRADE NOW                   | E REPORTS               | 👗 MTF               | 😂 RESEARCH              | <u>1</u> | Change Member<br>Referral Dashboa | ship Password<br>ard | 5 🧯            | IPO & OTHERS                                                                       |
|                     | SIMPLE                     | ORDER NORMAL ORD               | ER MTF ORDER BF             | ACKET ORDER BR/         | ACKET + TRAILING O  | RDER TOP PICKS BA       | SKET S   | Log My Request<br>Logout          |                      |                |                                                                                    |
| NSE BSE             | NSEFO BSEFO                | NSECURR MCXCUR                 | R MCXFO                     |                         |                     | MARKET DEF              | тн       |                                   |                      |                | Vol: 0.00                                                                          |
| Enter Scrip Name    |                            |                                |                             |                         |                     | Bid Price               | Bid Qty  | Buyers                            | Offer Price          | Offer Qty      | Sellers                                                                            |
|                     | C                          | <u>1</u>                       |                             |                         |                     | 0                       | 0        | 0                                 | 0.00                 | 0              | 0                                                                                  |
|                     |                            |                                |                             |                         |                     | 0.00                    | 0        | 0                                 | 0.00                 | 0              | 0                                                                                  |
| Buy/Sell            | Quantity                   |                                | Price('0' is MKT Order)     | Trigger Price           | 1                   | 0.00                    | 0        | 0                                 | 0.00                 | 0              | 0                                                                                  |
| Buy                 | ✓ 0                        |                                | 0                           | 0                       |                     | 0.00                    | 0        | 0                                 | 0.00                 | 0              | 0                                                                                  |
|                     |                            |                                |                             |                         |                     | Open                    |          | 0                                 | Close                |                | 0.00                                                                               |
| Disc. Quantity      | Product T<br>Normal        | ype                            | Validity<br>GED [Day order] | <b>.</b>                |                     | High                    |          | 0.00                              | Low                  |                | 0.00                                                                               |
| 2                   | 1401114                    | -                              | or b [bay order]            |                         |                     | ττν                     |          | 0.00                              | LTQ                  |                | 0                                                                                  |
|                     |                            |                                |                             |                         |                     | OL                      |          |                                   | Last update date     |                |                                                                                    |
| PLACE ORDER         | RESET                      |                                |                             |                         | Charges             |                         |          | -                                 | time                 |                |                                                                                    |
|                     |                            |                                |                             |                         |                     |                         |          |                                   |                      |                |                                                                                    |
| now about Cash Trad | ina                        |                                |                             |                         | _                   |                         |          |                                   |                      |                |                                                                                    |
| Exchange Code : S   | elect the exchange in whic | h stock has to be traded. Trad | ing can be done in equity s | egment of NSE & BSE.    |                     | -                       |          |                                   |                      |                |                                                                                    |
|                     | stock which y              | ou want to trade.              |                             |                         |                     |                         |          |                                   |                      |                |                                                                                    |
|                     | ***                        | A                              |                             | 1                       |                     | 1                       |          | -                                 |                      | = 0            |                                                                                    |

MIRAE ASSET Sharekhan

## MTF Activation Via Web – Profile Page

| Trecome                                         |                                                         |                                                                 |                                                              |                                                    |                                                            |                                                |                |                  |  |  |  |
|-------------------------------------------------|---------------------------------------------------------|-----------------------------------------------------------------|--------------------------------------------------------------|----------------------------------------------------|------------------------------------------------------------|------------------------------------------------|----------------|------------------|--|--|--|
| TRADING PROFILE OF PROF                         | 1.8                                                     | BANK DETAUS                                                     |                                                              |                                                    |                                                            |                                                | MY 8475        | MY FATCA DETAILS |  |  |  |
| Name : 1                                        | BRANCHIN                                                | AME :                                                           |                                                              |                                                    | BORIVALI ALPHA BRANCH                                      |                                                |                |                  |  |  |  |
| CKYC - 80038048770187                           | BRANDIO                                                 | BRANDI CODE :                                                   |                                                              |                                                    |                                                            | 10637                                          |                |                  |  |  |  |
|                                                 | BRANCHO                                                 | BRANCH CONTACT PERSON :                                         |                                                              |                                                    |                                                            |                                                |                |                  |  |  |  |
| KNA Status : KTC REGISTERED<br>KRA Agency : CVL | BRANCHE                                                 | MAL:                                                            |                                                              |                                                    | sagar parikh@branch.shanikhan.com                          |                                                |                |                  |  |  |  |
| Mobile : 910000002339 🕙 Ede                     | BRAND I PHONE ONE :                                     |                                                                 |                                                              |                                                    | 22 43566460                                                |                                                |                |                  |  |  |  |
|                                                 | BRANCH P                                                | HONE TWO:                                                       |                                                              |                                                    |                                                            |                                                |                |                  |  |  |  |
| Email : kaccoccoccoccocc@gmail.com () 💟         | COUNTRY                                                 | NAME                                                            |                                                              |                                                    | NDIA                                                       |                                                |                |                  |  |  |  |
| Date of Birth 17-200-2000                       | STATE NAM                                               | AC :                                                            |                                                              |                                                    | MAHARASHTRA                                                |                                                |                |                  |  |  |  |
|                                                 | CITY NAME                                               | CITY NAME :                                                     |                                                              |                                                    |                                                            | MUMER                                          |                |                  |  |  |  |
| Address :                                       | BRANCH P                                                | NCODE :                                                         |                                                              | 13                                                 | 00092                                                      |                                                |                |                  |  |  |  |
| 17 Change                                       |                                                         | Request                                                         | Pequeit                                                      | Verlication                                        | Request                                                    | Verlied                                        |                |                  |  |  |  |
|                                                 | Tran. ID                                                | Type                                                            | Details                                                      | Reg                                                | Dete                                                       | 0.00                                           | Renat          | Relatorshi       |  |  |  |
| .ogin ID :                                      | 862711                                                  | Errol                                                           | kassoons<br>xxxx@yn<br>al.com                                | Approved                                           | 2015-05-12                                                 | 12/05/2015 18:09:10                            | Approved       |                  |  |  |  |
| S2K ID / UCC ID :                               | 800408                                                  | Druel                                                           | kannon                                                       | Dored                                              | 2015-05-08                                                 |                                                | Sustern        |                  |  |  |  |
| Customer ID : /                                 |                                                         |                                                                 | al.com                                                       |                                                    |                                                            |                                                | Expired        |                  |  |  |  |
| Pan No : X000000887P                            | 860396                                                  | Mabile                                                          | 91000000X<br>2239                                            | Approved                                           | 2015-05-08                                                 | 08052015<br>17.38.15                           |                |                  |  |  |  |
| MTF Status : Not Active (Apply)                 | Note 1: En<br>new mobile<br>2: Al pende<br>3: Ernal / N | reil change ver<br>number,<br>ng request exp<br>table already v | Roation restilicati<br>insi after 30 mini<br>poblied in some | on is sent to n<br>des post which<br>other custome | ew ornali id. Mol<br>h a new request<br>r id will not be a | ble change ver<br>will have to be<br>complext. | ification code | is seni to the   |  |  |  |
| Nominee : ADDIEDIT NOMINEE                      |                                                         |                                                                 |                                                              |                                                    |                                                            |                                                |                |                  |  |  |  |
| 00PI : Active                                   |                                                         |                                                                 |                                                              |                                                    |                                                            |                                                |                |                  |  |  |  |
| COME Range :                                    |                                                         |                                                                 |                                                              |                                                    |                                                            |                                                |                |                  |  |  |  |
| Freeze My Trading A/C : BCOUR ST                |                                                         |                                                                 |                                                              |                                                    |                                                            |                                                |                |                  |  |  |  |

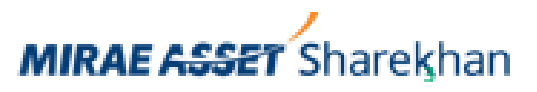

### MTF Activation – Accept T&C

#### INTRODUCING MARGIN TRADING FACILITY (MTF)

×

Margin Trading Facility (MTF) is a leverage facility which enables an investors to buy shares above their resources.

#### Benefits of MTF

MTF(Margin Trading Facility) is ideal for investors who do not having sufficient cash balance but looking for benefit from the price movement in shares. The positions can be created against the margin amount which can be in the form of cash or shares as collateral. Investors can carry these position just by maintaining the minimum margin with no time **limit restrictions.** 

- Get upto 4x leverage.
- Utilization of shares in Demat account.
- Improve the return on the capital deployed.
- Enhance the buying power of the investors.
- Regulated by exchanges.

I agree with the Terms & Conditions

CONFIRM

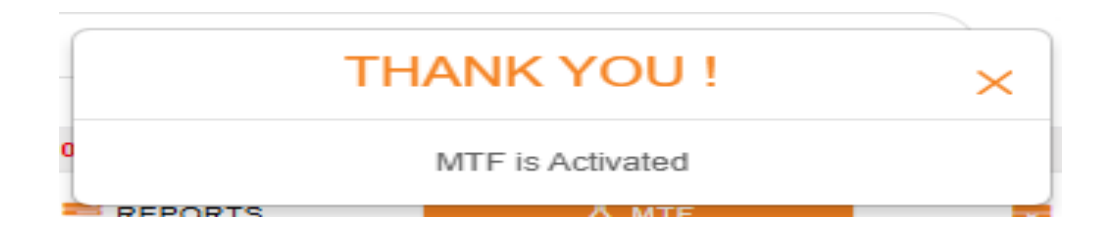

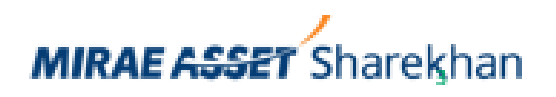

## MTF Activation – Trading Terminal

| <b>TradeTiger - 2.6</b> 15:17:53                                                | I NIFTY 24                                                             | 611.30 (+68.80) 35E SENSEX   | 80981.07 (+243.56) 🙆       | NIFTYBANK 5567              | 71.85 (+71.90) MCX MCXCOMPDE                                                                         | X 15568.67 (+60.65)                              | C×D                                                                                                    |                                     | - 8 ×                          |
|---------------------------------------------------------------------------------|------------------------------------------------------------------------|------------------------------|----------------------------|-----------------------------|----------------------------------------------------------------------------------------------------|--------------------------------------------------|----------------------------------------------------------------------------------------------------|-------------------------------------|--------------------------------|
| Home MarketWatch AO                                                             | C Reports Tools News                                                   | And Events Beta Tools Re     | search MF Setting          | ıs Links Char               | t SK Edu Tools Help                                                                                  |                                                  |                                                                                                    | Live Mode 🥻 🛃 🔘                     | 07 🖬 🛠                         |
| Blank Market<br>Watch • Scrip Care                                              | NSE BSE NSEFO BSEFO                                                    | MCX<br>MCX<br>• World Option | Ezy Aggregate<br>Option Ol | Market Depth                | Scrip Details Export to E   Scrip Margin Snap to Ex   Price Alert Option Cal                         | ccel Show Grid<br>cel · Shortcuts<br>culator A C | Image: Constraint of the second second se | Snap To Excel<br>with Order         |                                |
| Market Watch                                                                    | Predefined Scrip List                                                  | Indices Option C             | hain Ezy Option            |                             | Settings                                                                                             |                                                  | Orders Demo                                                                                                    | Snap to Excel with Order            |                                |
| CASH: LMT 0.00 BPL 0 MTM 0                                                      | FO: BPL 0 MTM 0 CO                                                     | MM: LMT BPL MTM D            | CURR: LMT 0.00 BP          |                             | Try : BUY <scrip< th=""><th>Name&gt; &amp; press enter</th><th>Q ) _</th><th></th><th></th></scrip<> | Name> & press enter                              | Q ) _                                                                                                    |                                     |                                |
| MarketWatch-0 ×                                                                 |                                                                        |                              |                            |                             |                                                                                                    |                                                  |                                                                                                    |                                     | -                              |
| Excha News / Event Scrip                                                        | p Name S                                                               | ector / Indu % Chan Current  | Bid Price Offe             | er Price Open               | High Low                                                                                             | Close Index Gr                                   | oups                                                                                                    |                                     |                                |
| NSE NIFT                                                                        | TYBEES N                                                               | A 0.29 2                     | 76.57 276.51               | 276.57 <b>27</b>            | 6.50 276.89 275.1                                                                                    | 275.77                                           |                                                                                                    |                                     | <b>^</b>                       |
|                                                                                 |                                                                        |                              |                            |                             |                                                                                                    |                                                  |                                                                                                    |                                     |                                |
|                                                                                 |                                                                        |                              |                            |                             |                                                                                                    |                                                  |                                                                                                    |                                     |                                |
|                                                                                 | New Order                                                              |                              |                            | NSE                         | · 276 57 BSE · 276 41 国 人 内                                                                          | ð X                                              |                                                                                                    |                                     |                                |
|                                                                                 | Product                                                                | Type Buy Margin% F           | Buy Margin Reg. MTE        | F Trading Limit             | <u>270.37</u> BSE . <u>270.41</u> 🔮 🔨 🖲                                                              |                                                  |                                                                                                    |                                     |                                |
|                                                                                 | MT                                                                     | - 20                         | 5531.20                    | 0.00                        |                                                                                                    | Note                                             |                                                                                                    |                                     |                                |
|                                                                                 | Order Type                                                             | Exchange Scrip               | Series                     | s Quantity Di               | is. Qty Price Trigge                                                                                 | Price                                            |                                                                                                    |                                     |                                |
|                                                                                 | Buy 👻                                                                  | NSE - NIFTYBEES              | ✓ EQ                       | 100 🌲                       | 100 🌲 276.56 🌲                                                                                       | 0 🌲                                              |                                                                                                    |                                     |                                |
|                                                                                 |                                                                        |                              |                            |                             | *0-Mkt.Price Normal                                                                                  |                                                  |                                                                                                    |                                     |                                |
|                                                                                 | DP Account                                                             | Product Type                 | Validity                   |                             | Diaco Cloar                                                                                          |                                                  |                                                                                                    |                                     |                                |
|                                                                                 | Estimated                                                              | Charges Investment           |                            |                             |                                                                                                    |                                                  |                                                                                                    |                                     |                                |
|                                                                                 |                                                                        | Big Trade                    |                            |                             |                                                                                                    |                                                  |                                                                                                    |                                     |                                |
|                                                                                 |                                                                        | MTF                          |                            |                             |                                                                                                    |                                                  |                                                                                                    |                                     |                                |
|                                                                                 |                                                                        |                              |                            |                             |                                                                                                    |                                                  |                                                                                                    |                                     | -                              |
| Prices For 52 Week High and 52 Week Lo                                          | ow are adjusted for Corporate Actio                                    | n                            |                            |                             |                                                                                                    |                                                  |                                                                                                    |                                     |                                |
| Message Board                                                                   |                                                                        |                              |                            | Research B                  | oard                                                                                                 |                                                  |                                                                                                    | •                                   | □× <b>-</b> ₽                  |
| Exchange Message Order/Trade Confi                                              | irmation NOR Price Alert User                                          | Rights DP Alerts Tool Alert  |                            | Today's Ca                  | alls & Update   <u>Call Watch</u>                                                                    | Strategy Watch   Comm                            | odity Call Watch                                                                                                    | arract 2: 1210 00. Stopl arra       |                                |
| 04/06/2025 15:17:04 : MCX ScripMaster                                           | Successfully Downloaded[S][10543                                       |                              |                            | 13.17 PM<br>1258.00, T      | imeFrame: 1 DAY                                                                                      | <u>TACE (# 1271.20, CMP. 1</u>                   |                                                                                                    | arget 2. 1310.00, StopLoss.         |                                |
| 04/06/2025 15:17:04 : MF ScripMaster St<br>04/06/2025 15:17:03 : MCXCURR ScripM | uccessfully Downloaded[F][5824]<br>Aaster Successfully Downloaded[F][3 | 326]                         |                            | StopLoss: 0                 | 672.00, TimeFrame: 1 DAY                                                                             | CTFT - BOY JOBLFOOD @                            | 679.00, CMP: 679.00, Target                                                                                                    | 1: 687.00, Target 2: 695.00,        |                                |
| 04/06/2025 15:17:02 : BSE FO ScripMaste                                         | ter Successfully Downloaded[F][476                                     | 2]                           |                            | ▼ 15:06 PM 1<br>StopLoss: 0 | FECHNICAL - NEW CALL - Momentur<br>6370.00, TimeFrame: 1-5 DAYS                                      | n - BUY TATAELXSI @ 6449                         | 9, CMP: 6449.00, Target 1: 6                                                                                                    | 590.00, Target 2: 6750.00,          | <b>•</b> •                     |
| Sharekhan Limited: SEBI Regn. No. – BSE-                                        | 748 / NSE-10733 / MCX ( 2.6.9.79                                       | F:S-4/T:S-5                  | 1361834 MAYUR              | r pushpak shah              |                                                                                                    | 15:17:5                                          | 3 04/06/2025 <u>Live</u>                                                                                                    | Chat 🔮 Learn NSE EQ                 | OPEN                           |
| $\blacksquare$ $\checkmark$ Type here to search                                 | 🛛 🛱 🗧                                                                  | P 🖬 😼 📀                      | 🧧 🜔 📵                      | 🤽 🍇                         | 2                                                                                                    |                                                  | 📤 29°C Cloudy 🗸 🗸                                                                                                    | ヽ ��》 <i>に</i> ENG 3:17 F<br>6/4/20 | <sup>2M</sup><br>225 <b>21</b> |

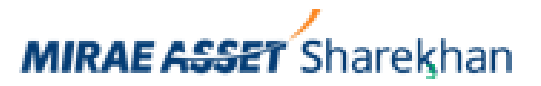

# MTF Activation – Web Trade

| NIFTY : 24633.40 	9                   | 0.90 (0.37%) OP   SENS     | SEX : 81049.53 🛦 312.02 (     | 0.39%) OP   MCXFO      | : 15574.56 🛦 66.54 (0.   | <b>43%)</b> op   US | DINR : 0.000 | 0 🔻 -86.84 (-            | - <b>100.00%)</b> OP | O WEI         | 0 04/06/2025 15:0 | 6:51 PM   |
|---------------------------------------|----------------------------|-------------------------------|------------------------|--------------------------|---------------------|--------------|--------------------------|----------------------|---------------|-------------------|-----------|
| 🔥 PORTFOLIO                           | ₹ ACCOUNTS                 | ♣ MARKETWATCH                 | 🈭 TRADE NOW            | REPORTS                  | 👗 MTF               | 💼 RES        | SEARCH                   | MEWS                 | CHAIN & T     |                   | HARTS     |
|                                       | SIMPLE ORDER               | NORMAL ORDER M                | IF ORDER BRACK         | ET ORDER BRACK           | ET + TRAILING       | GORDER       | TOP PICKS I              | BASKET STO           | OCK SIP ORDE  | R BASKET OF       | RDER      |
| NSE BSE                               | NSEFO BSEFO                | NSECURR MCXCU                 | JRR MCXFO              |                          |                     | N            | IFTYBEES                 | S EQ<br>ETF NIFTY 50 | BEES   2025-0 | 6-04 15:06:51     |           |
| Enter Scrip Nan                       | ne Q                       |                               |                        |                          |                     | M            | ARKET DEI                | PTH                  |               |                   |           |
|                                       | E) 276 57 0 80 (0          | 20%)                          |                        |                          | NSE BSE             |              | Bid Price                | Bid Qty              | Buyers        | Offer Price       | Offe      |
| NIF I TEES(NS                         |                            | .2970)                        |                        |                          | NOL DOL             |              | 276.44                   | 16                   | 2             | 276.56            |           |
| Buy/Sell                              | Quantity                   | Pri                           | ce('0' is MKT Order)   | Trigger Price            |                     |              | 276.43                   | 7                    | 2             | 276.57            | 7         |
| Buy                                   | ✓ 0                        | 27                            | 6.50                   | 0                        |                     |              | 276.42                   | 25                   | 3             | 276.58            | 4         |
| Buy                                   |                            |                               |                        |                          |                     |              | 276.41                   | 1201                 | 2             | 276.60            | 65        |
| Sell                                  | Draduat Tu                 |                               | i dit.                 |                          |                     |              | 276.40                   | 1495                 | 3             | 276.62            | 1         |
| MTF Buy                               | Normal                     | pe va                         | ED [Day order]         | ~                        |                     |              | Open                     |                      | 276.50        | Close             |           |
| MTF Sell                              |                            |                               | D [Duy oldol]          |                          |                     |              | High                     |                      | 276.89        | Low               |           |
| Short Sell                            |                            |                               |                        |                          |                     |              | TTV                      |                      | 6549.11       | LTQ               |           |
| BuyBigTrade                           | RESET                      | ]                             |                        |                          | Chara               |              |                          |                      |               | Last undate d     | ate       |
| SellBigTrade                          |                            | J                             |                        |                          | Charge              | <u>es</u>    | OI                       |                      | 0.00          | time              | ato       |
| BuyBigTrade+                          |                            |                               |                        | * <u>New</u>             | rule for Sell Cre   | dit          |                          |                      |               |                   |           |
| SellBigTrade+                         |                            |                               |                        |                          |                     | _            | Buy Margin R             | (₹)                  |               | ShortSell Ma      | arain Rea |
| Know about oash na                    | iuing                      |                               |                        |                          |                     |              | 55 30                    | (cq. (t)             |               | 55.30             | agin Roq. |
| 1) Exchange Code :                    | Select the exchange in wh  | ich stock has to be traded. T | ading can be done in e | quity segment of NSE & E | BSE.                |              | Buy Morgin <sup>0/</sup> |                      |               | ShortSoll Ma      | vraip0/   |
| 2) Scrip Code : You                   | can select the stock which | you want to trade.            |                        |                          |                     |              | 20 00                    | )                    |               | 20 00             | argini70  |
| 3) Get Quote : You<br>ACKNOWLEDGEMENT | DISCLAIMER                 | ge with market depth for the  | stock selected         |                          |                     |              | 20.00                    |                      |               | 20.00             |           |

MIRAE ASSET Sharekhan

#### MTF Activation – Accept T&C

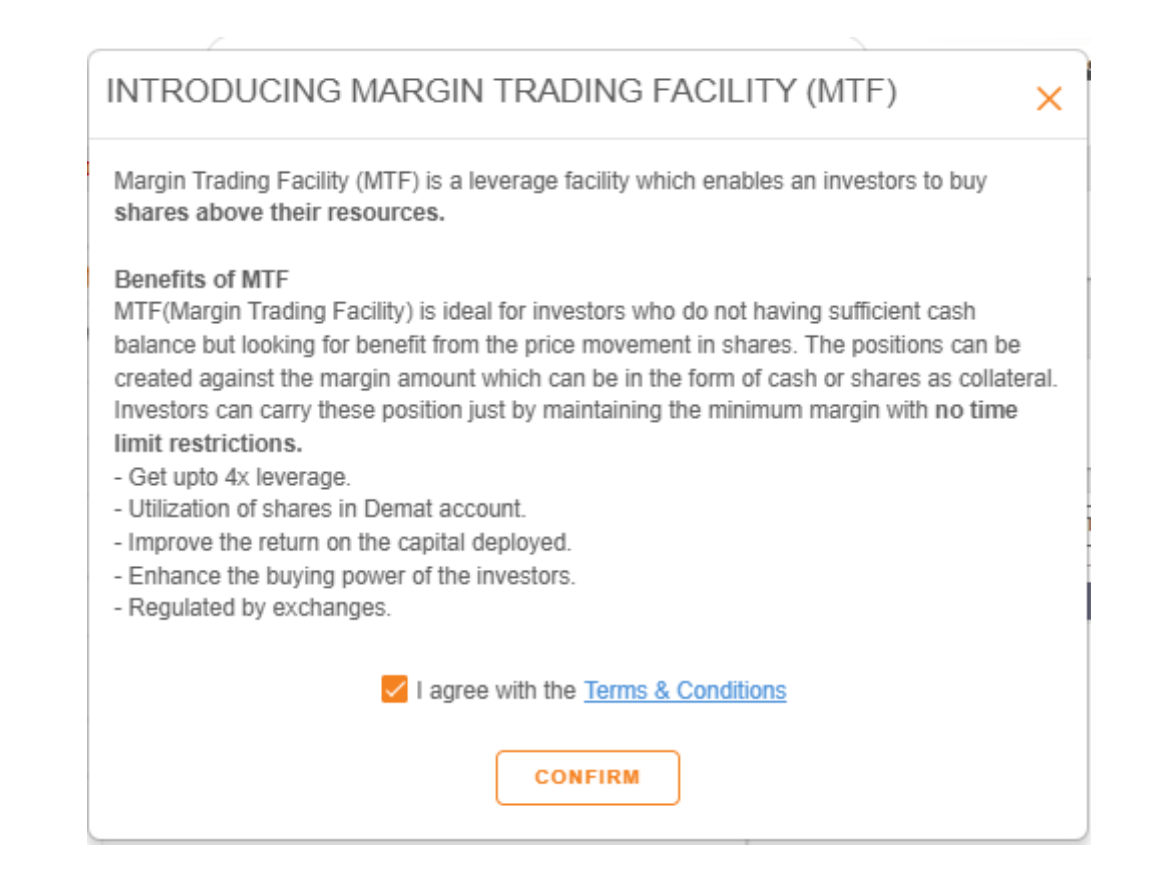

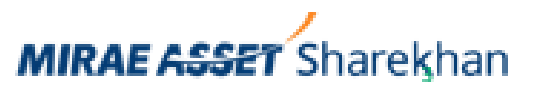

### MTF Activation – Mobile App

#### $\leftarrow$ order

#### NIFTYBEES EQ

NIPPON INDIA ETF NIFTY 50 BEES 04-Jun-2025 15:12:38

| NSE             | B            | SE                 | F&O          |  |  |  |  |
|-----------------|--------------|--------------------|--------------|--|--|--|--|
| BID: 276.27     | 2-           | 76.40              | +0.63        |  |  |  |  |
| ASK: 276.40     | Z            | 0.40               | +0.23%       |  |  |  |  |
| Trade           | Market Depth | Charts             | Fundamentals |  |  |  |  |
| Action          |              | Order Type         |              |  |  |  |  |
| Buy MTF         | ~            | Normal 🗸           |              |  |  |  |  |
| Quantity        |              | Disclosed Quantity |              |  |  |  |  |
| 100             |              | 100                |              |  |  |  |  |
| Price (0=Market | Price)       | Trigger Price      |              |  |  |  |  |
| 276.47          |              | 0.00               |              |  |  |  |  |
| Validity        |              |                    |              |  |  |  |  |
| GFD             |              |                    | ~            |  |  |  |  |

#### New rule for sell credit

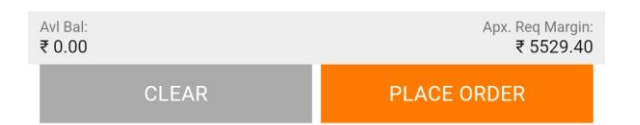

#### INTRODUCING MARGIN TRADING FACILITY (MTF)

Margin Trading Facility (MTF) is a leverage facility which enables an investors to buy shares above their resources.

#### Benefits of MTF

MTF(Margin Trading Facility) is ideal for investors who do not having sufficient cash balance but looking for benefit from the price movement in shares. The positions can be created against the margin amount which can be in the form of cash or shares as collateral. Investors can carry these position just by maintaining the minimum margin with no time limit restrictions.

- Get upto 4x leverage.
- Utilization of shares in Demat account.
- Improve the return on the capital deployed.
- Enhance the buying power of the investors.
- Regulated by exchanges.

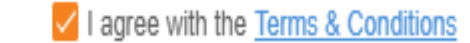

CONFIRM

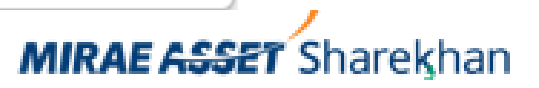

Х

# Thank You

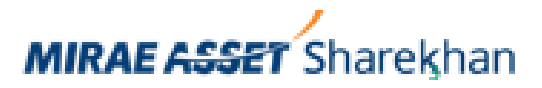